# INSTRUCTIONS FOR TFEC ONLINE APPLICATION PROCESS

2022 Scholarship Applications

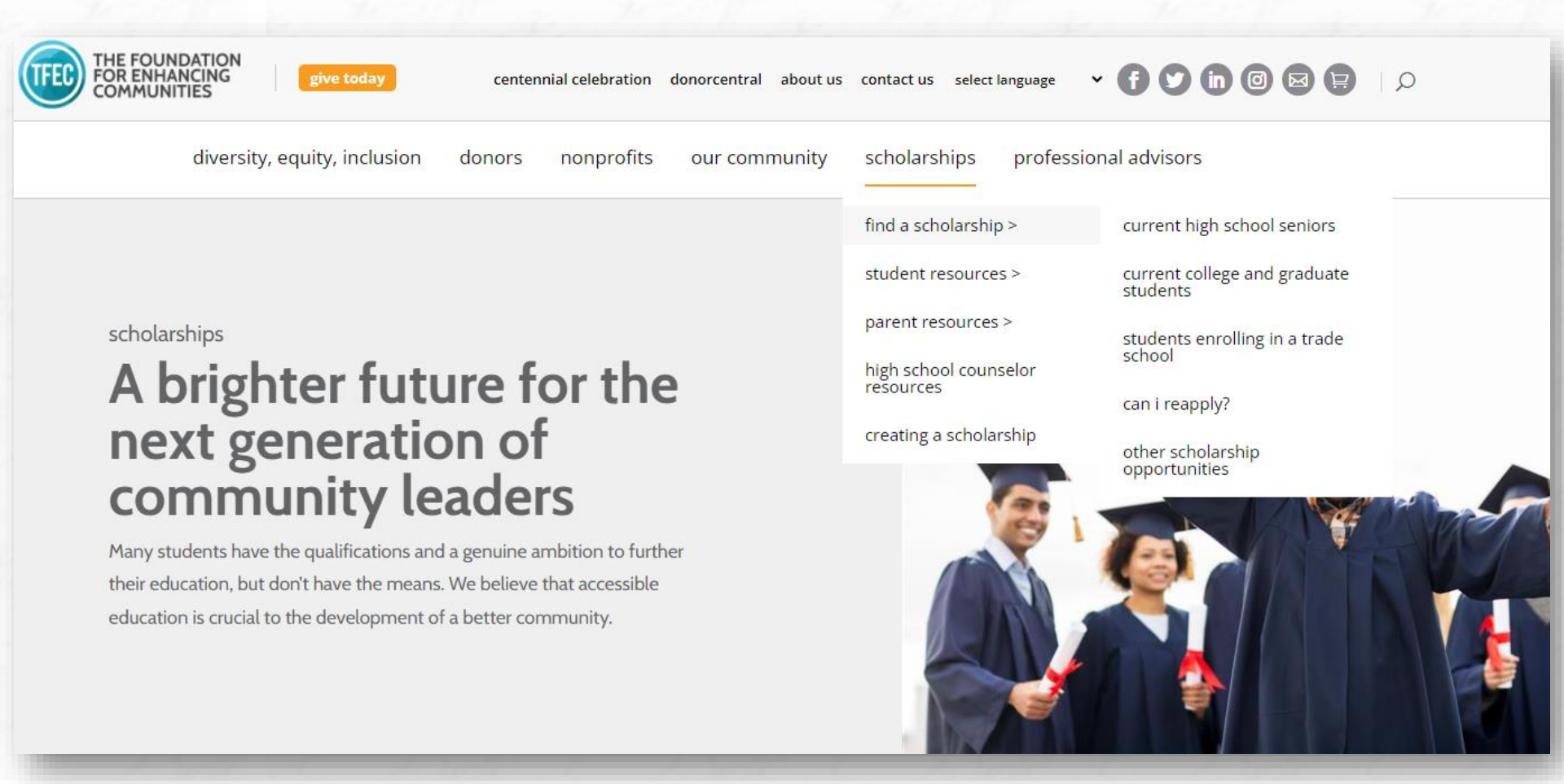

#### **STEP 1: SEARCH FOR SCHOLARSHIPS**

Begin by visiting **www.tfec.org** to familiarize yourself with the many scholarship opportunities available through TFEC.

Search for a scholarship by name in the top right corner or Click **find a scholarship** on our navigation page to find opportunities relevant to you.

| scholarships<br>Current H   | ligh S          | chool Sen                     | iors              |                        |   |
|-----------------------------|-----------------|-------------------------------|-------------------|------------------------|---|
| Choose your state and city/ | county from the | e options below to see what i | s available in yo | our area.              |   |
| Current High School Senio   | rs              |                               |                   |                        |   |
| Select State                | ~               | Select County                 | ~                 | Select School District | ~ |
|                             |                 |                               |                   |                        |   |
|                             |                 | 1                             | 1                 |                        | 1 |

## STEP 1 continued : SEARCH FOR SCHOLARSHIPS

Click on **Current High School Seniors** to search by county and School District for scholarship opportunities you may be eligible for based on where you live.

## Upcoming scholarship

#### Pennsylvania House of Representatives Scholarship

Graduating seniors and legal residents of PA, with a minimum 3.0 GPA, planning to attend any 4 year college in PA, and demonstrating leadership and community service. Essay Prompt changes each year and will be updated no later than January Read More Award: 2 winners/Amount varies Deadline: March 1

#### Big 33 Academic Scholarship Fund

The Big 33 Academic Scholarship is open to students in Pennsylvania who are planning to attend a technical school or accredited college or university following high school graduation. Eligible students must maintain a grade point average of 2.0 during their Read More
Award: Multiple winners / up to \$2,000 each
Deadline: March 1

#### Joseph L. and Vivian E. Steele Music Scholarship

Students from Adams, Cumberland, Dauphin, Franklin, Fulton, Juniata, Lancaster, Lebanon, Montour, Northumberland, Perry, Snyder, and York counties, studying classical music

### STEP 1 continued : SEARCH FOR SCHOLARSHIPS

Scroll through the **Upcoming Scholarship results** to identify specific opportunities you may be eligible for based on the additional eligibility criteria.

Additional criteria may include high school activities and/or planned college major or career goals. Click the fund name to expand the information.

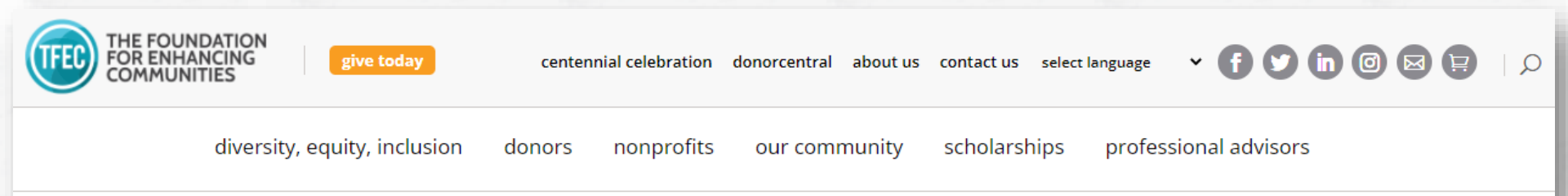

# **Big 33 Academic Scholarship Fund**

The Big 33 Academic Scholarship is open to students in Pennsylvania who are planning to attend a technical school or accredited college or university following high school graduation. Eligible students must maintain a grade point average of 2.0 during their sophomore and junior year of high school. Students must be high school seniors at a public or private school in Pennsylvania.

Deadline: March 1

Award: Multiple winners / up to \$2,000 each

Click Here for The PDF Application >>

**DONATE NOW!** 

## STEP 2 : CLICK THE LINK TO REVIEW THE SUMMARY PAGE

After finding a scholarship you are interested in applying for, click on the link to review the eligibility criteria in detail to ensure you qualify.

The link to the online application, instructions for submitting letters of reference, and detailed information about additional materials to attach to your application are included on this summary page.

#### ELIGIBILITY CRITERIA

- 1. High school senior enrolled in a public or accredited private school in Pennsylvania
- 2. Has attained a 2.0 cumulative GPA for 10th and 11th grades
- 3. Planning on attending an accredited institution of higher learning or technical school
- Students should exhibit such traits as academic achievement, community service, financial need, leadership, obstacles overcome, special talents, unique endeavors

#### HOW TO APPLY

The application process is online. You can access and submit the application beginning January 1.

Click here to access the online application.

If you are signing back in to complete your application, please <u>click here.</u>

**Note:** Prepare your attachments before starting the application to speed up the upload process.

Before accessing the application, be prepared to attach the following items:

\*\* YOU WILL NOT BE ABLE TO SUCCESSFULLY SUBMIT YOUR APPLICATION UNTIL THESE ITEMS ARE ATTACHED\*\*

- Student Resume: <u>Click here</u> to download the fill-in Word document that you should complete, save, and attach to your application.
- 2. FAFSA Student Aid Report (SAR): Please attach the report in its entirety. The report must include the Estimated Family Contribution (EFC). Please be aware that the SAR is **not** the same as the Summary Report. In addition to the SAR, you may also provide a letter with information you believe will be useful in determining your financial need (e.g., family and student income). Are there extenuating circumstances of which we should be aware? For example, illness in the family, loss of employment, or other relevant information?
- 3. Write a one page essay describing why you deserve a Big 33 Scholarship. Direct comments toward your motivation,

### STEP 3 : CLICK THE LINK TO APPLY

After reviewing the Eligibility Criteria and How to Apply, click on the link to access the online application. Links are activated each year by January 1.

Be sure to read the How to Apply section carefully. It includes information on materials that must be attached to your application and how to submit your additional martials via email.

Many of the summaries are two pages. Be sure to read through all the information!

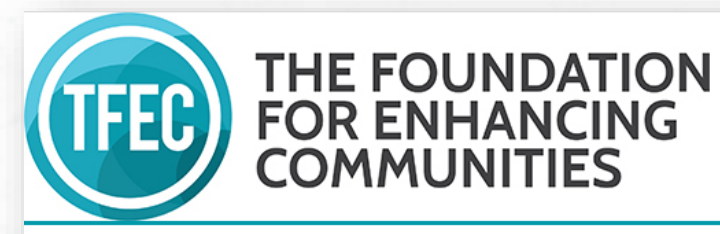

#### Please Sign In

- If you have never applied via TFEC's online application system, please use the New Applicant link below the e-mail box to create an account login.
- If you have applied via TFEC's online application system previously and have already created an account log in, please enter your e-mail and password below.
- If you are creating an online application on someone else's behalf, please use their account login to ensure proper distribution of future correspondence concerning the application.

| E-mail | Password       |                  |
|--------|----------------|------------------|
|        | New Applicant? | Forgot Password? |
|        | Login          |                  |

# STEP 4 : ACCOUNT SIGN IN

The **first time** you apply through TFEC's application portal, create an account by clicking "New Applicant?"

If you submit multiple applications, sign in with the log in information you created on your first application.

If you are re-applying for a scholarship this year, sign in with the log in information you created last year. If you forget your password, click "Forgot Password?"

#### Keep Login Information Handy:

If you don't finish an application at once, you have the option to Save & Finish Later. Sign in to return to applications you have started and want to submit.

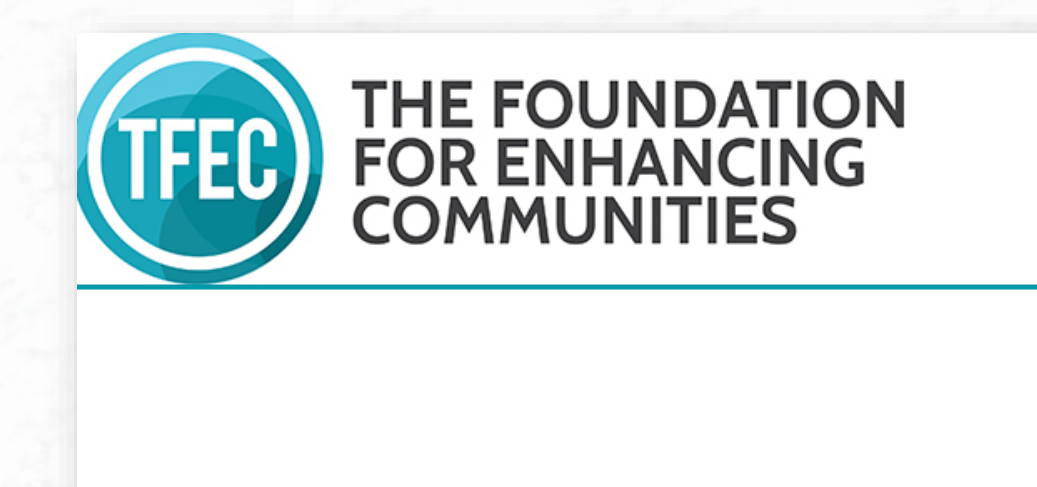

**Eligibility Criteria** 

Are you a graduating high school senior from a public or private school in PA?

-Select One- 🗸

Next

### **STEP 5 : ELIGIBILITY QUIZ**

Applicants are asked a series of questions pertaining to their eligibility for each specific scholarship.

|                                                                                                    |                                                                                                    |                                                                             | \                                     |
|----------------------------------------------------------------------------------------------------|----------------------------------------------------------------------------------------------------|-----------------------------------------------------------------------------|---------------------------------------|
| 1 Applicant Information                                                                                            | 2 Family Information                                                                                                    | 3 High School Information                                                   | Post-Second     Educational           |
| Required before final submission                                                                                   |                                                                                                    | Aj                                                                          | pplicant Information                  |
| Please use proper capitalizatio                                                                                    | on i.e. John A Smith, not JOHN A SMITH or john a sr                                                                                       | mith<br>hen speaking with your school, and on your awa                      | ard letter / certificate, if selected |
| Please use proper capitalizatio<br>This is the name we will use to<br>First Name                                   | on i.e. John A Smith, not JOHN A SMITH or john a sr<br>o refer to you via email, on committee materials, wl<br>Middle Initial + Last Name | mith<br>hen speaking with your school, and on your aw<br>Suffix<br>e.g. Jr. | ard letter / certificate, if selected |
| Please use proper capitalizatio<br>This is the name we will use to<br>First Name<br>Pronoun<br>e.g., he, she, they | on i.e. John A Smith, not JOHN A SMITH or john a sr<br>o refer to you via email, on committee materials, wl<br>Middle Initial + Last Name | mith<br>hen speaking with your school, and on your awa<br>Suffix<br>ورج یہ: | ard letter / certificate, if selected |

### **STEP 6 : APPLICANT INFORMATION**

This page captures personal information about you, such as your name, address, phone number, e-mail address, birthdate, and more.

| 1                                    | 2 Famil    | y Information            | 3 High Se      | chool Information | 4 Pe     | ost-Secondary<br>Iformation &<br>Iucational Financing | 6                         | Attachments |  |
|--------------------------------------|------------|--------------------------|----------------|-------------------|----------|-------------------------------------------------------|---------------------------|-------------|--|
| Required before final subm           | ission     |                          |                | Family Info       | ormation |                                                       |                           |             |  |
| Parent 1 / Caregiv                   | er 1       |                          |                |                   |          |                                                       |                           |             |  |
| Relationship to Applic               | ant        |                          |                |                   |          |                                                       |                           |             |  |
| <none> 🗸</none>                      |            |                          |                |                   |          |                                                       |                           |             |  |
| Prefix<br>e.g., Mr., Miss, Ms., Mrs. | First Name |                          | Middle Initial | Last Name         |          | Pro<br>e.g                                            | 00000<br>., he, she, they |             |  |
| Employer                             |            | Occupation               |                |                   |          |                                                       |                           |             |  |
| Address 1<br>Home Address            |            | Address 2<br>Apt./Unit # |                |                   |          |                                                       |                           |             |  |
|                                      |            |                          |                |                   |          |                                                       |                           |             |  |

### **STEP 7 : FAMILY INFORMATION**

This page captures information about your parents or guardians, siblings, and more. Parent / Caregiver information should reflect your family as closely as possible.

|                                  |                          |                             |       |                              |         |                                                          |   |             | Co |
|----------------------------------|--------------------------|-----------------------------|-------|------------------------------|---------|----------------------------------------------------------|---|-------------|----|
| 1 Applicant Information          | ion 2                    |                             | 8     | High School Information      | 4       | Post-Secondary<br>Information & Educational<br>Financing | 6 | Attachments |    |
|                                  |                          | ·                           |       | High School                  | Informa | ation                                                    |   |             |    |
| Required before final submission |                          |                             |       |                              |         |                                                          |   |             |    |
| High School Attended/Attend<br>d | ing                      |                             |       |                              |         |                                                          |   |             |    |
|                                  |                          |                             |       |                              |         |                                                          |   |             |    |
| High School Address 1            | High Sch                 | ool Address 2               |       |                              |         |                                                          |   |             |    |
| City                             | State                    | Zin Code                    |       |                              |         |                                                          |   |             |    |
|                                  | Pennsylvania 💊           | •                           |       |                              |         |                                                          |   |             |    |
| High School Graduation Date      | + Cumulative GPA         | 🔶 Cumulative Class Rank     | +     | Total H.S. Class Size        |         |                                                          |   |             |    |
|                                  |                          | 4                           |       | 4                            |         |                                                          |   |             |    |
| If you are currently in hig      | h school, please provide | your school counselor's nar | ne an | d contact information below. |         |                                                          |   |             |    |
| Prefix First                     | Name                     | Last Name                   |       |                              |         |                                                          |   |             |    |
| e.g., Mr., Miss, Ms., Mrs.       |                          |                             |       |                              |         |                                                          |   |             |    |
|                                  |                          |                             |       |                              |         |                                                          |   |             |    |
| Phone E-I                        | mail Address             |                             |       |                              |         |                                                          |   |             |    |

## **STEP 8 : HIGH SCHOOL INFORMATION**

This page captures information about the High School you are attending or attended.

|                                                              |                                                                                 | Contact |
|--------------------------------------------------------------|---------------------------------------------------------------------------------|---------|
| 1 Applicant Information 2 Family In                          | formation 4 Post-Secondary Tost-Secondary 5 Attachments Financing 5 Attachments | 6       |
| Required before final submission                             | Post-Secondary Information & Educational Financing                              |         |
|                                                              |                                                                                 |         |
| If you are currently in high school, please list the college | es/universities to which you have applied and indicate your acceptance status.  |         |
| College/University 1                                         | Acceptance Status                                                               |         |
|                                                              | <none> 🗸</none>                                                                 |         |
| College/University 2                                         | Acceptance Status                                                               |         |
|                                                              | <none> 🗸</none>                                                                 |         |
| College/University 3                                         | Acceptance Status                                                               |         |
|                                                              |                                                                                 |         |
| →Year in college for upcoming school year ◆ Major and min    | or field of study                                                               |         |
| <none> 🗸</none>                                              |                                                                                 |         |
| Check this box if you plan to be a full-time student. If you | do not plan to be a full-time student,                                          |         |
|                                                              |                                                                                 |         |
| Expected College Graduation Date                             |                                                                                 |         |
|                                                              |                                                                                 |         |

#### STEP 9 : POST-SECONDARY INFORMATION & EDUCATIONAL FINANCING

This page captures information about the college or university you will attend in the fall. Use the institution you are most likely to attend given your acceptance status and financing options.

Cost of attendance and loan information should reflect one full academic year (Fall AND Spring semesters)

| 1 Applicant                                                                                                    | Information                                                                                                    | 2 Family Information                                                                                                    | 3 High School Information                                                                   | (4)                                     | 5 Attack                                     |
|----------------------------------------------------------------------------------------------------|----------------------------------------------------------------------------------------------------|----------------------------------------------------------------------------------------------------|---------------------------------------------------------------------------------------------|-----------------------------------------|----------------------------------------------|
|                                                                                                    |                                                                                                    |                                                                                                    |                                                                                             | Attachments                             |                                              |
| The following requ                                                                                                    | irements must be email                                                                                                    | ed to scholarshipapplications@tfec.ord                                                                                                    | g separately. They will not appear as attachments                                           | ; to your application or prevent yo     | u from submitting:                           |
| The following requ                                                                                                    | irements must be email                                                                                                    | ed by your school's counseling office:                                                                                                    | · · · ·                                                                                     |                                         | -                                            |
| Official Transcript.                                                                                                    |                                                                                                    |                                                                                                    |                                                                                             |                                         |                                              |
| School Counselor I                                                                                                    | Form. Click here to downlo                                                                                                    | ad the form.                                                                                                    |                                                                                             |                                         |                                              |
| Personal Essay: Wi<br>have overcome to ac                                                                                                    | ite a one page essay descr<br>hieve your goals. Essay mu                                                                                                    | ibing why you deserve a Big 33 Scholarship.<br>st be typed, on one-side of one-page.                                                                                                    | . Direct comments toward your motivation, need (financ                                      | ial or otherwise), leadership and acade | mic accomplishments. Describe special talent |
| ** YOU WILL NOT                                                                                                    | BE ABLE TO SUCCESSFU                                                                                                    | ILLY SUBMIT YOUR APPLICATION UNT                                                                                                    | TIL THESE ITEMS ARE ATTACHED **                                                             |                                         |                                              |
|                                                                                                    |                                                                                                    |                                                                                                    |                                                                                             |                                         |                                              |
| Upload Instruction<br>1. Choose the TITLE<br>2. Click the BROWSE<br>3. Click the UPLOAD<br>4. Return to the TITL                                                    | of the file you wish to attac<br>button to search for the fil<br>button to attach the file to<br>E drop down menu and rep                                                           | ch from the drop down menu below.<br>e you wish to upload. Click on the file you w<br>this application.<br>peat steps 1-3 for the next document.                                                    | vant to attach then click OPEN.                                                             |                                         |                                              |
| Upload Instruction<br>1. Choose the TITLE<br>2. Click the BROWSE<br>3. Click the UPLOAD<br>4. Return to the TITL<br>Upload<br>The maximum size for                  | of the file you wish to attac<br>button to search for the fil<br>button to attach the file to<br>E drop down menu and rep<br>or all attachments combined                            | ch from the drop down menu below.<br>e you wish to upload. Click on the file you w<br>this application.<br>yeat steps 1-3 for the next document.<br>i is 25 MB. Please note that files with certain | vant to attach then click OPEN.<br>n extensions (such as "exe", "com", "vbs", or "bat") can | not be uploaded.                        |                                              |
| Upload Instruction<br>1. Choose the TITLE<br>2. Click the BROWSE<br>3. Click the UPLOAD<br>4. Return to the TITL<br>Upload<br>The maximum size for<br>Title: Studen | for of the file you wish to attach<br>button to search for the file<br>button to attach the file to<br>Edrop down menu and rep<br>or all attachments combined<br>t Resume(Required) | ch from the drop down menu below.<br>e you wish to upload. Click on the file you w<br>this application.<br>eaat steps 1-3 for the next document.<br>d is 25 MB. Please note that files with certain | vant to attach then click OPEN.<br>n extensions (such as "exe", "com", "vbs", or "bat") can | not be uploaded.                        |                                              |

#### **STEP 10 : ATTACHMENTS**

This page provides details on how and what must be attached to your online application. You will upload the attachments from this page.

At the top of this page are reminders of how many letters of reference are required and what materials need to be emailed to **scholarshipapplications@tfec.org** by your counseling office.

#### Upload Instructions

- 1. Choose the TITLE of the file you wish to attach from the drop down menu below.
- 2. Click the BROWSE button to search for the file you wish to upload. Click on the file you want to attach then click OPEN.
- 3. Click the UPLOAD button to attach the file to this application.
- 4. Return to the TITLE drop down menu and repeat steps 1-3 for the next document.

#### Upload

The maximum size for all attachments combined is 25 MB. Please note that files with certain extensions (such as "exe", "com", "vbs", or "bat") cannot be uploaded.

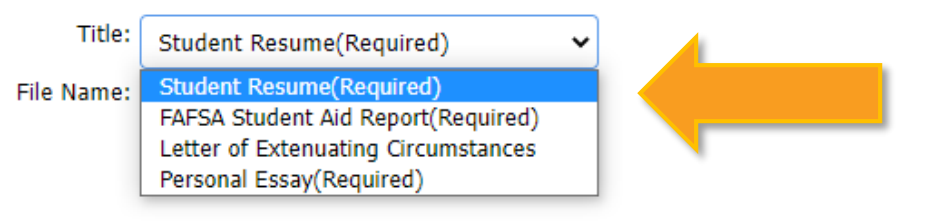

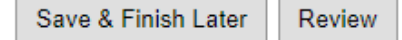

### STEP 10 continued : ATTACHMENTS – UPLOAD INSTRUCTIONS

Notice the drop down menu with labels for the documents to upload. You will need to upload a document labeled each of the required materials before you are able to submit the application.

| Applicant Information     2 Fam                                                                                                    | ily Information                          | (3) High School I                | nformation                        | 4 Post-Seco | ndary Info | ormation | 1 &            | 6      | Attachments |
|----------------------------------------------------------------------------------------------------|------------------------------------------|----------------------------------|-----------------------------------|-------------|------------|----------|----------------|--------|-------------|
|                                                                                                    | Open                                     | 26 - 05(6)                       |                                   |             |            |          | Sauch 05 (C)   |        | ×           |
|                                                                                                    | ← → * ↑ → inis i                         | /C > US(C:)                      |                                   |             | × 0        | 2        | search US (C:) |        | _           |
|                                                                                                    | Organize 🔻 New folder                    |                                  |                                   |             |            |          | == -           |        | 0           |
| The following requirements must be emailed to scholarships                                                                                                    | 3                                        | Name                             | Date modified                     | Type        | Size       |          |                |        | ~           |
| The following requirements must be emailed by your school                                                                                                    | 's > 🧳 Quick access                      |                                  |                                   | -9pc        | 0.20       |          |                |        |             |
| Official Transcript                                                                                                    | ConeDrive - TEEC                         | SGetCurrent                      | 10/18/2019 4:03 AM                | Filefolder  |            |          |                |        |             |
| onicial transcript.                                                                                                    |                                          | SWINKEAgent                      | 12/10/2021 12:05 AM               | File folder |            |          |                |        |             |
| School Counselor Form. Click here to download the form.                                                                                                    | > 🖬 TFEC                                 | Apps                             | 9/13/2017 0:31 PIVI               | File folder |            |          |                |        |             |
|                                                                                                    | > This PC                                | Drivers                          | 0/12/2017 6-20 PM                 | File folder |            |          |                |        |             |
|                                                                                                    |                                          | ducteon                          | 1/5/2011 10:29 PM                 | File folder |            |          |                |        |             |
| Please attach the following documents using the drop down                                                                                                    | 👔 > 💣 Network                            | installer                        | 6/19/2019 7:00 PM                 | File folder |            |          |                |        |             |
| Student Resume: Click here to download the fill-in PDE form that                                                                                              | N.                                       | Intel                            | 3/26/2021 1:51 AM                 | File folder |            |          |                |        |             |
|                                                                                                    | y                                        | Intermix Scripts                 | 2/9/2021 12:00 PM                 | File folder |            |          |                |        |             |
| FAFSA Student Aid Report (SAR): Please attach the report in its                                                                                               | e                                        | IntermixIT                       | 2/8/2019 10:00 AM                 | File folder |            |          |                |        | the SAR, y  |
| determining your financial need (e.g., family and student income). A                                                                                          | n an an an an an an an an an an an an an | MSOCache                         | 9/19/2017 2:46 PM                 | File folder |            |          |                |        |             |
| Personal Essay: Write a one page essay describing why you deser                                                                                               | v                                        | OneDriveTemp                     | 2/22/2021 8:20 AM                 | File folder |            |          |                |        | ints and sp |
| have overcome to achieve your goals. Essay must be typed, on one-                                                                                             | s                                        | PerfLogs                         | 12/7/2019 4:14 AM                 | File folder |            |          |                |        |             |
| ** YOU WILL NOT BE ABLE TO SUCCESSEULLY SUBMIT YOU                                                                                                    | R                                        | Program Files                    | 12/3/2021 10:01 AM                | File folder |            |          |                |        |             |
|                                                                                                    | 1                                        | Program Files (x86)              | 9/15/2021 8:14 AM                 | File folder |            |          |                |        |             |
| Upload Instructions                                                                                                    |                                          |                                  |                                   |             |            |          |                |        |             |
| 1. Choose the TITLE of the file you wish to attach from the drop dow                                                                                          | V File nam                               | e:                               |                                   |             | ~          | All Fil  | es             |        | ~           |
| <ol> <li>Click the BROWSE button to search for the file you wish to upload</li> <li>Click the UPLOAD button to attack the file to this application</li> </ol> | I.                                       |                                  |                                   |             |            | C        | Open           | Cancel |             |
| 4. Return to the TITLE drop down menu and repeat steps 1-3 for the                                                                                            | e next opcoment.                         |                                  |                                   |             |            |          |                |        |             |
|                                                                                                    |                                          |                                  |                                   |             |            |          |                |        |             |
| Upload                                                                                                    |                                          |                                  |                                   |             |            |          |                |        |             |
| The maximum size for all attachments combined is 25 MB. Please no                                                                                             | te that files with certain exten         | sions (such as "exe", "com", "vb | s", or "bat") cannot be uploaded. |             |            |          |                |        |             |
|                                                                                                    | (                                        |                                  |                                   |             |            |          |                |        |             |
| Title: Student Resume(Required)                                                                                                    |                                          |                                  |                                   |             |            |          |                |        |             |
|                                                                                                    |                                          |                                  |                                   |             |            |          |                |        |             |
| File Name: Choose File No file chosen                                                                                                    |                                          |                                  |                                   |             |            |          |                |        |             |
| Upload                                                                                                    |                                          |                                  |                                   |             |            |          |                |        |             |
| opicità                                                                                                    |                                          |                                  |                                   |             |            |          |                |        |             |
|                                                                                                    |                                          |                                  |                                   |             |            |          |                |        |             |
|                                                                                                    |                                          |                                  | Save & Einich Later               | Roview      |            |          |                |        |             |
|                                                                                                    |                                          |                                  | Save & Finish Later               | Review      |            |          |                |        |             |

## STEP 10 continued : ATTACHMENTS – UPLOAD INSTRUCTIONS

Find the document you wish to upload from your computer and click Open.

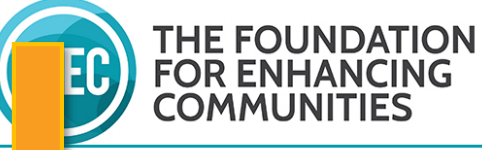

| СОМ                                                                                | MUNITIES                                                                                                    |                                                                                                    |                                                                                                    |                                                                       |                                                     |
|------------------------------------------------------------------------------------|----------------------------------------------------------------------------------------------------|----------------------------------------------------------------------------------------------------|----------------------------------------------------------------------------------------------------|-----------------------------------------------------------------------|-----------------------------------------------------|
|                                                                                    |                                                                                                    |                                                                                                    |                                                                                                    |                                                                       | Contact Us   Application Hints   Exit               |
| ficant Information                                                                 | 2 Family Information                                                                                                    | 3 High School Information                                                                                    | 4 Post-Secondary Information &<br>Educational Financing                                                                               | 5 Attachments                                                         | 6 Review My Application                             |
| <b>•</b>                                                                           |                                                                                                    | Α                                                                                                    | Attachments                                                                                                    |                                                                       | Printer Friendly Version   E-mail Draft             |
| Uploaded Files                                                                     |                                                                                                    |                                                                                                    |                                                                                                    |                                                                       |                                                     |
| Title                                                                              |                                                                                                    | File Name                                                                                                    | Uploaded                                                                                                    | Size                                                                  | Remove?                                             |
| Student Resume                                                                     |                                                                                                    | StudentResume.pdf                                                                                            | 1/18/2022                                                                                                    | 238 KB                                                                |                                                     |
| FAFSA Student Aid Report                                                           |                                                                                                    | FAFSA SAR.docx                                                                                               | 1/18/2022                                                                                                    | 12 KB                                                                 |                                                     |
| Personal Essay                                                                     |                                                                                                    | Big 33 Essay.docx                                                                                            | 1/18/2022                                                                                                    | 12 KB                                                                 |                                                     |
| Total size of uploaded files                                                       |                                                                                                    |                                                                                                    |                                                                                                    | 262 KB                                                                |                                                     |
| Available                                                                          |                                                                                                    |                                                                                                    |                                                                                                    | 25,338 KB                                                             |                                                     |
|                                                                                    |                                                                                                    |                                                                                                    |                                                                                                    |                                                                       | Remove                                              |
| The following requirements must be                                                 | emailed to scholarshipapplications@tfec.org separ                                                                          | ately. They will not appear as attachments to y                                                              | your application or prevent you from submitting:                                                                                      |                                                                       |                                                     |
| The following requirements must be                                                 | emailed by your school's counseling office:                                                                                |                                                                                                    |                                                                                                    |                                                                       |                                                     |
| Official Transcript.                                                               |                                                                                                    |                                                                                                    |                                                                                                    |                                                                       |                                                     |
| School Counselor Form. Click here to d                                             | lownload the form.                                                                                                    |                                                                                                    |                                                                                                    |                                                                       |                                                     |
| Please attach the following documen                                                | its using the drop down menu below. All attachmen                                                                          | nts are a requirement of your application.                                                                   |                                                                                                    |                                                                       |                                                     |
| Student Resume: Click here to downloa                                              | d the fill-in PDF form that you should complete, save, and                                                                 | l attach to your application.                                                                                |                                                                                                    |                                                                       |                                                     |
| FAFSA Student Aid Report (SAR): Plea<br>determining your financial need (e.g., fam | ase attach the report in its entirety. This report must incluc<br>ily and student income). Are there extenuating circumsta | de the Estimated Family Contribution (EFC). Please be<br>nces of which we should be aware? For example, illn | e aware that the SAR is <b>not</b> the same as the Summary Report<br>sess in the family, loss of employment, or other relevant inform | t. In addition to the SAR, you may also provide a letter v<br>nation? | with information you believe will be useful in      |
| Personal Essay: Write a one page essay<br>have overcome to achieve your goals. Ess | describing why you deserve a Big 33 Scholarship. Direct<br>ay must be typed, on one-side of one-page.                      | comments toward your motivation, need (financial or                                                          | r otherwise), leadership and academic accomplishments. Desc                                                                           | ribe special talents and special, creative or challenging a           | activities that you have initiated or obstacles you |
| ** YOU WILL NOT BE ABLE TO SUCC                                                    | ESSFULLY SUBMIT YOUR APPLICATION UNTIL THE                                                                                 | SE ITEMS ARE ATTACHED **                                                                                     |                                                                                                    |                                                                       |                                                     |

### STEP 10 continued : ATTACHMENTS – UPLOAD INSTRUCTIONS

As you upload the required materials, they will appear at the top of the page.

You will not be able to successfully submit an application without all the required materials attached.

| (1) Applicant Information                                                                                                    | (2) Family Information                                       | (3) High School Informatio                      | n (4) Pc                          | ost-Secondary<br>Iformation &   | <b>5</b> Recommenders              |                                 | Con                               | tact Us Application Hint |
|----------------------------------------------------------------------------------------------------|--------------------------------------------------------------|-------------------------------------------------|-----------------------------------|---------------------------------|------------------------------------|---------------------------------|-----------------------------------|--------------------------|
|                                                                                                    | _/                                                           |                                                 | q                                 | ducational Financing Submit     |                                    | /                               |                                   |                          |
| 'ou can review the information you'                                                                                                    | ve provided so far and make necessa                          | ry modifications here. If you're satisfied with | ne contents of the <mark>p</mark> | plication, click Submit to fo   | orward your application for consid | eration. If you're not ready to | submit your application yet, clic | k Save & Finish Later.   |
|                                                                                                    |                                                              |                                                 | App                               | licant Information              |                                    |                                 |                                   |                          |
| ter Friendly Version   E-mail Dra                                                                                                    | ft                                                           |                                                 | Арр                               | olicant Information             |                                    |                                 |                                   |                          |
| ter Friendly Version   E-mail Dra<br>Required before final submission                                                                                                    | ft                                                           |                                                 | Арр                               | licant Information              |                                    |                                 |                                   |                          |
| Iter Friendly Version   E-mail Dra<br>Required before final submission<br>Please use proper capitalization                                                                     | ft<br>i.e. John A Smith, not JOHN A SI                       | MITH or john a smith                            | Арр                               | olicant Information             |                                    |                                 |                                   |                          |
| Iter Friendly Version   E-mail Dra<br>Required before final submission<br>Please use proper capitalization<br>Yrefix<br>.g., Mr., Miss. Ms., Mrs.                              | ft<br>i i.e. John A Smith, not JOHN A SI<br>e Middle Initial | MITH or john a smith                            | App<br>Suffix<br>eg., Jr.         | Pronoun     e.g., he, she, they |                                    |                                 |                                   |                          |
| ter Friendly Version   E-mail Dra<br>Required before final submission<br>Please use proper capitalization<br>'refix<br>.g., Mr., Miss, Ms., Mrs.<br>lickname or Preferred Name | ft<br>i î.e. John A Smith, not JOHN A S<br>e Middle Initial  | MITH or john a smith                            | App<br>Suffix<br>eg. ir.          | Pronoun e.g., he, she, they     |                                    |                                 |                                   |                          |

#### **STEP 11 : REVIEW MY APPLICATION & SUBMIT**

On this page you are able to review your application, correct any errors, and submit the completed application to TFEC.

You MUST click Submit in order to submit the application. The button is located at both the bottom and top of the page.

#### Review

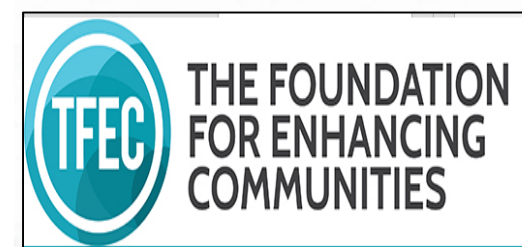

Account: felmes@tfec.org | Change E-mail/Password Last Log in: 11/8/2018 2:19 PM GMT-05:00

Thank you! Your scholarship request has been saved. You should receive an e-mail confirmation shortly.

Applications

| Application Name                             | Project Title | Requested | ID    | Last Updated |
|----------------------------------------------|---------------|-----------|-------|--------------|
| ACES Foundation Fund Scholarship Application |               |           | 68790 | 11/29/2018   |
| Example TFEC Application                     |               |           | 68549 | 9/28/2018    |
| George M. and Mary Jane Leader Fund          |               |           | 68531 | 9/5/2018     |
|                                              |               |           |       |              |

### **OPTIONAL : SAVE & FINISH LATER**

If you are not ready to submit right away, Click Save & Finish Later any time during the application process.

You can sign in to finish your application using the link below:

https://www.grantrequest.com/SID\_1351

diversity, equity, inclusion donors nonprofits our community scholarships

hips professional advisors

|                                                                                                    | find a scholarship >               |                           |
|----------------------------------------------------------------------------------------------------|------------------------------------|---------------------------|
|                                                                                                    | student resources >                | checklist for seniors     |
| Scholarships                                                                                                    | parent resources >                 | find a scholarship        |
| Student Resources                                                                                                    | high school counselor<br>resources | claiming an award         |
| Scholarships are a great way to fill the gap between the cost of college and the financial s<br>Aid, scholarships or grants from your college, and family support. | creating a scholarship             | scholarship match program |

In 2020, TFEC offered more than 120 scholarship opportunities and awarded over \$1.3 million in scholarships to 403 local students alone through various scholarship funds administered by TFEC and through management agreements with the Samuel L. Abrams Foundation and the Leon Lowengard and Ray S. Shoemaker scholarships of BNY Mellon, N.A.

Next Spring, that could be you!

Below are some resources the TFEC Scholarship Team put together to get you started.

#### To Complete a TFEC Scholarship Application:

- Application forms
- Student Resume
- School Counselor Form
- Scholarship Search feature

#### Returning Applicants

- Step by step instructions (PDF)
- Application Hints / Additional Info (PDF)
- Student Aid Report(SAR) Instructions for how to save the SAR

#### **OPTIONAL : SAVE & FINISH LATER - RETURN TO APPLICATION**

You can also sign in to finish your application using the **Returning Applicants** button on the Student Resources main page.

Remember, you MUST submit the finished application prior to the deadline!

| (1) Applicant I            | nformation 2                                                            | Family Information            | 3 High School Information | 4 Post-Secondary<br>Information &<br>Educational Financing | 6   |
|----------------------------|-------------------------------------------------------------------------|-------------------------------|---------------------------|------------------------------------------------------------|-----|
| Required before final sub  | mission                                                                 |                               |                           | High School Information                                    |     |
| + High School Attendi      | ng                                                                      |                               |                           |                                                            |     |
| City<br>High School Gradua | State<br><none>    ion Date  <ul> <li>Cumulative GP/</li> </ul> </none> | Zip Code                      | ♦ Total H.S. Class Size   |                                                            |     |
| Please provide yo          | ur guidance counselor's nan                                             | e and contact information bel | ow.                       |                                                            | - 1 |

#### REMINDERS

Fields marked with an orange diamond are required before final submission.

To complete the full application: Letters of reference, transcripts, and school counselor forms must be emailed to **scholarshipapplications@tfec.org** by your counseling office. After the deadline passes, you will receive an email confirming all materials were received.

#### OR ENHANCING OMMUNITIES

|                   |                               |                             |                                                            |               | Contact Us   Application Hints   Ex |
|-------------------|-------------------------------|-----------------------------|------------------------------------------------------------|---------------|-------------------------------------|
| • 2               | Family Information            | 3 High School Information   | 4 Post-Secondary<br>Information &<br>Educational Financing | 5 Attachments | 6 Review My Dication                |
| zation, i.e. John | A. Smith, not JOHN A SMITH of | Applicant<br>r john a smith | Information                                                |               | Printer Friendly E-mail Draf        |
| lame              | Middle Initial 🔶 L            | Last Name                   | Suffix<br>e.g., Jr.                                        |               |                                     |
|                   |                               |                             |                                                            |               |                                     |
|                   |                               |                             |                                                            |               |                                     |
| A                 | ldress 2<br>t./Unit ≢         |                             |                                                            |               |                                     |
| County            | ♦ State<br>Ine> ▼ Pennsylva   | ♦ Zip Code                  |                                                            |               |                                     |

### **NEED HELP?**

You are encouraged to review the Application Hints for guidance or contact our Scholarship Team for assistance by clicking "Contact Us."

# SCHOLARSHIP TEAM

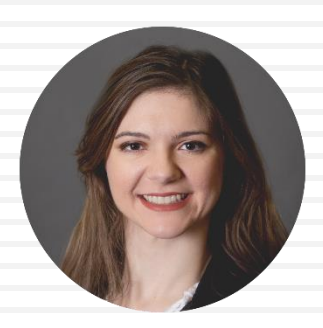

**Faith Elmes** Scholarship Coordinator felmes@tfec.org

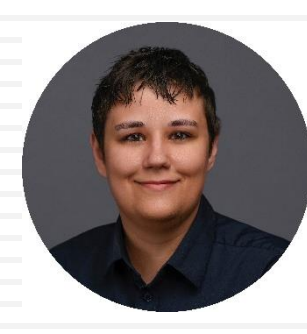

Ash Morley Scholarship Associate amorley@tfec.org

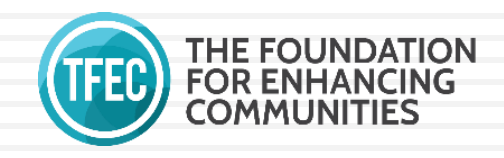

WWW.TFEC.ORG • 717-236-5040